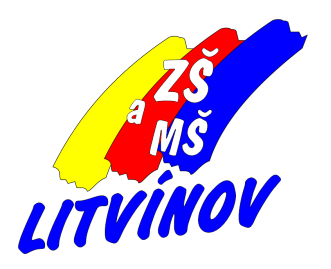

# Cisco Webex Meetings Přihlašování ke schůzce Stažení aplikace

Pomůcka pro žáky a rodiče

© 2020, Milan Hlavín

Firma Cisco je celosvětový leader v zařízení pro provoz a řízení počítačových sítí, bezpečnost sítí a komunikaci v sítích. Její produkt Cisco Webex Meetings si naše škola zvolila jako firemní produkt pro komunikaci.

V dalším období bude probíhat online výuka některých předmětů. Učitelé jsou školeni pro plánování a použití tohoto produktu.

Sestavil jsme krátký návod, jak se v několika krocích připojovat k meetingům (schůzkám):

## 1. Z jakého zařízení se můžete připojovat a co budete potřebovat?

- z domácího PC nebo notebooku
  - funkční zvuk na počítači vše uvidíte i uslyšíte a můžete psát (chatovat) do meetingu
  - kamera není podmínkou
  - funkční mikrofon není podmínkou pro ústní vstup do meetingu
  - prohlížeč internetu
  - aplikace Webex Meetings není podmínkou
  - funkční přístup do ŠkolaOnLine popř. svého emailu
- z tabletu nebo z mobilního telefonu
  - operační systém Android nebo Apple iOS
  - mobilní appka Webex Meetings
  - povolit appce přístup k mikrofonu a kameře
  - funkční appka ŠkolaOnLine
  - přístup ke svému emailu
  - není takový přehled např. při sdílení dokumentu malá obrazovka

## 2. Jak se můžete připravit pro připojení k meetingům?

- PC nebo notebook
  - chcete-li používat jen prohlížeč (Google Chrome nebo jiný) tak nic 😌 😀. Nemusí ale fungovat některé pokročilé funkce. Pro sledování meetingu by mohlo stačit.
  - nainstalovat aplikaci Cisco Webex Meetings lepší řešení 😄
    - pro Windows i MacOS https://www.webex.com/downloads.html
    - po spuštění aplikace NENÍ NUTNÉ provádět registraci vlastního účtu. <u>Do</u> meetingu se budete moci připojit i bez registrace!
- tablet nebo mobilní telefon
  - nainstalovat appku Cisco Webex Meetings
    - Android na GooglePlay
    - iOS na AppStore
    - po spuštění aplikace NENÍ NUTNÉ provádět registraci vlastního účtu. <u>Do</u> meetingu se budete moci připojit i bez registrace!

### 3. Jak se dozvíte o plánovaném meetingu a následně připojíte?

- pro oznámení konání meetingu budou sloužit dvě cesty (učitel bude informovat, kterou využije)
  - email (např. google mail) dává možnost si uložit meeting do svého kalendáře)

| <sup>dub</sup><br>20                                  | ZK 2<br>Zobraz                          | tit ve službě Kalendář Google                                                          |
|-------------------------------------------------------|-----------------------------------------|----------------------------------------------------------------------------------------|
| P0                                                    | Kdy                                     | po 20. dub 2020 13:50 - 14:50 (CEST)                                                   |
|                                                       | Kde                                     | https://skolyibm.webex.com/skolyibm/j.php?MTID=r<br>363b06b4d0b2056b52ee               |
|                                                       | Vde                                     | Milan Hlavin (375 Litvinov)*                                                           |
| Milan Hlav                                            | ín (3ZŠ Li                              | tvínov) invites you to join this Webex meetin;                                         |
| Milan Hlav                                            | in (3ZŠ Li                              | tvinov) invites you to join this Webex meeting                                         |
| Milan Hlav<br>Meeting nu<br>Meeting pa                | fin (3ZŠ Li<br>mber (acc                | tvinov) invites you to join this Webex meeting<br>ess code): 846 192 764<br>3/FV6yMBZ4 |
| Milan Hlav<br>Meeting nu<br>Meeting pa<br>Monday, Apr | fin (3ZŠ Li<br>imber (acc<br>issword: m | tvinov) invites you to join this Webex meeting<br>ess code): 846 192 764<br>3rFV6yMBZ4 |

stačí kliknout v době meetingu (nebo chvíli před ním) na tlačítko "Join meeting".
 Otevře se prohlížeč a nabídne spuštění aplikace Webex Meetings. Pokud ji máte nainstalovanou, využijte její spuštění. V opačném případě klikněte na odkaz
 "Join from your browser" (*"Připoj se v prohlížeči"*). Pak zadejte své jméno a příjmení a emailovou adresu a spusťte meeting.

| Milan H            |  |
|--------------------|--|
| hlavin@zaci.3zs.cz |  |
| Next               |  |

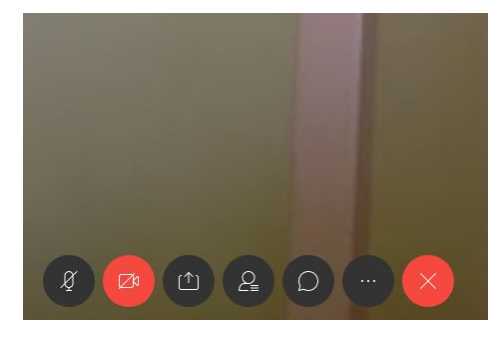

### - ŠkolaOnLine

- v menu "Komunikace - Přijaté zprávy" najdete zprávu od učitele

| Přijaté      | zprávy                                                               |
|--------------|----------------------------------------------------------------------|
|              |                                                                      |
| Předmět:     | Zkouška Webex                                                        |
| Přijato:     | 20.04.2020 08:13                                                     |
| Odesílatel:  | Hlavin Milan                                                         |
| Text zprávy  |                                                                      |
| Meeting Info | ormation                                                             |
| Meeting link | c                                                                    |
| https://skol | yibm.webex.com/skolyibm/j.php?MTID=md4e6e1b9f32763f30405e2397ee73e88 |
| Meeting nu   | nber: 847 984 949                                                    |
| Password: 3  | xJS8mkRMX7                                                           |
| Host key: 87 | 5233                                                                 |
|              |                                                                      |
| Odpověd      | ičt 🖾 Smazat 🔀 Zavřít                                                |

zde stačí kliknout na odkaz (pokud to nebude ve formě odkazu tak celý meeting link zkopírovat do vašeho prohlížeče) postup připojení je dále stejný jako v případě emailu

- výše popsaný postup aplikujte i na mobilním telefonu. Zde se po kliknutí na odkaz nebo tlačítko
  "Join meeting" otevře přímo aplikace Webex Meetings.
- 4. Co můžete udělat v případě nejasností a potíží?
  - napsat email na adresu <u>hlavin@3zs.cz</u>, popsat problém, popř. přiložit otisk obrazovky
  - společně to vyřešíme